# **Precision 5540**

Installations- och specifikationshandledning

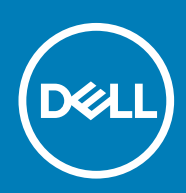

### Anmärkningar, försiktighetsbeaktanden och varningar

() OBS OBS innehåller viktig information som hjälper dig att få ut det mesta av produkten.

CAUTION VIKTIGT anger antingen risk för skada på maskinvara eller förlust av data och förklarar hur du kan undvika problemet.

VARNING En VARNING visar på en potentiell risk för egendoms-, personskador eller dödsfall.

© 2018 - 2019 Dell Inc. eller dess dotterbolag. Med ensamrätt. Dell, EMC och andra varumärken är varumärken som tillhör Dell Inc. eller dess dotterbolag. Andra varumärken kan vara varumärken som tillhör respektive ägare.

2019 - 06

# Konfigurera datorn

1. Anslut nätadaptern.

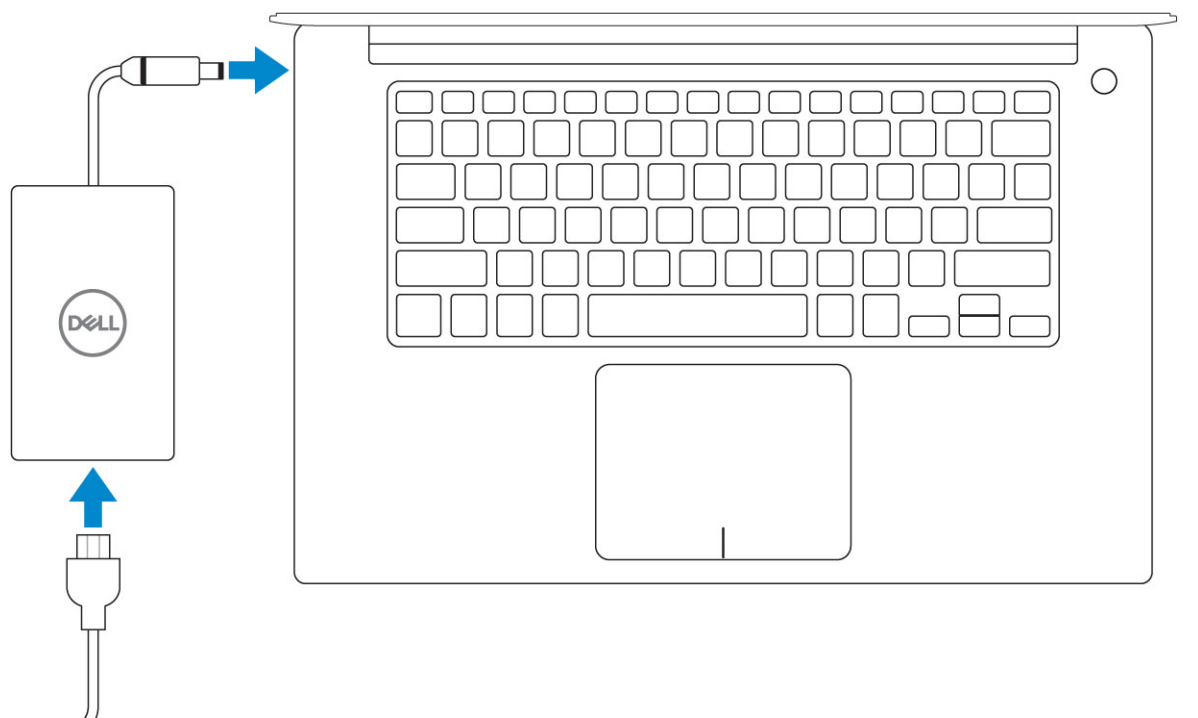

2. Tryck på strömbrytaren.

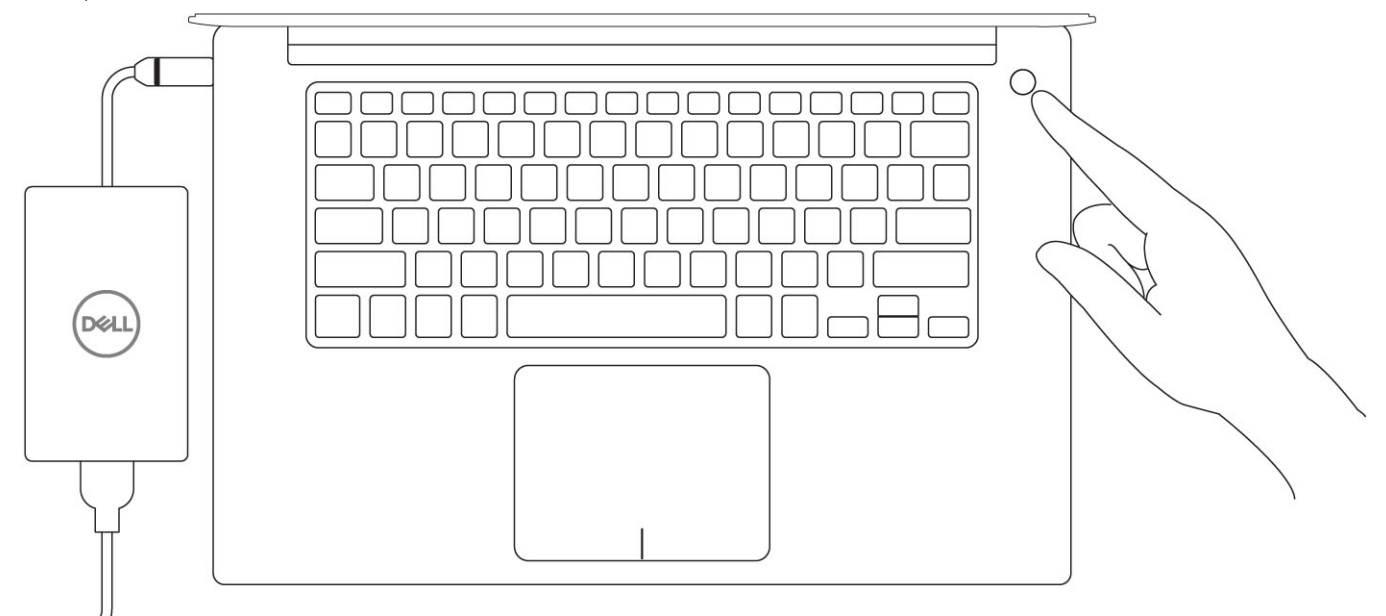

- **3.** Följ instruktionerna på skärmen för att fullborda konfigureringen av Windows.
  - a) Anslut till ett nätverk.

| Let's get connected                                            |
|----------------------------------------------------------------|
| Pick a network and go online to finish setting up this device. |
| Connections                                                    |
| 『 Network<br>Connected                                         |
| Wi-Fi                                                          |
| °(c.                                                           |
| <i>(i</i> ,                                                    |
| °(;                                                            |
| (ii. ===                                                       |
| Skip this step                                                 |
| G                                                              |
|                                                                |

b) Logga in till ditt Microsoft-konto eller skapa ett nytt konto.

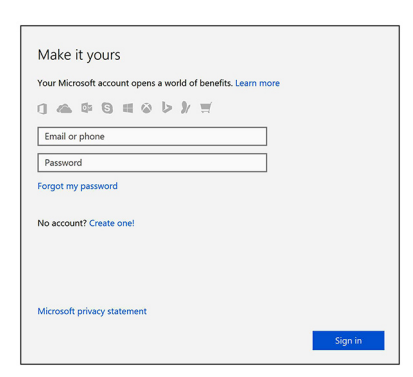

4. Hitta Dell-appar.

### Tabell 1. Hitta Dell-appar

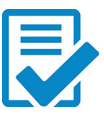

Registrera datorn

Dell Hjälp & Support

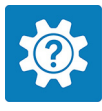

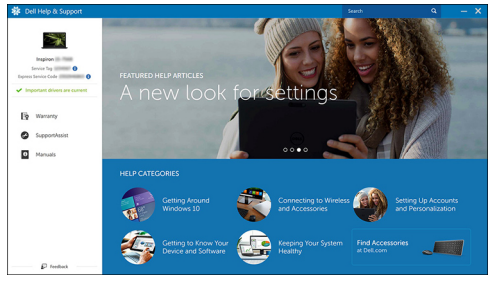

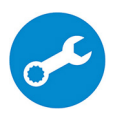

SupportAssist – Kontrollera och uppdatera datorn

# Chassit

2

I det här kapitlet visar flera chassibilder tillsammans med portar och kontakter och förklarar dessutom FN snabbtangentkombinationer. Ämnen:

- Systemöversikt
- Snabbknappskombinationer

# Systemöversikt

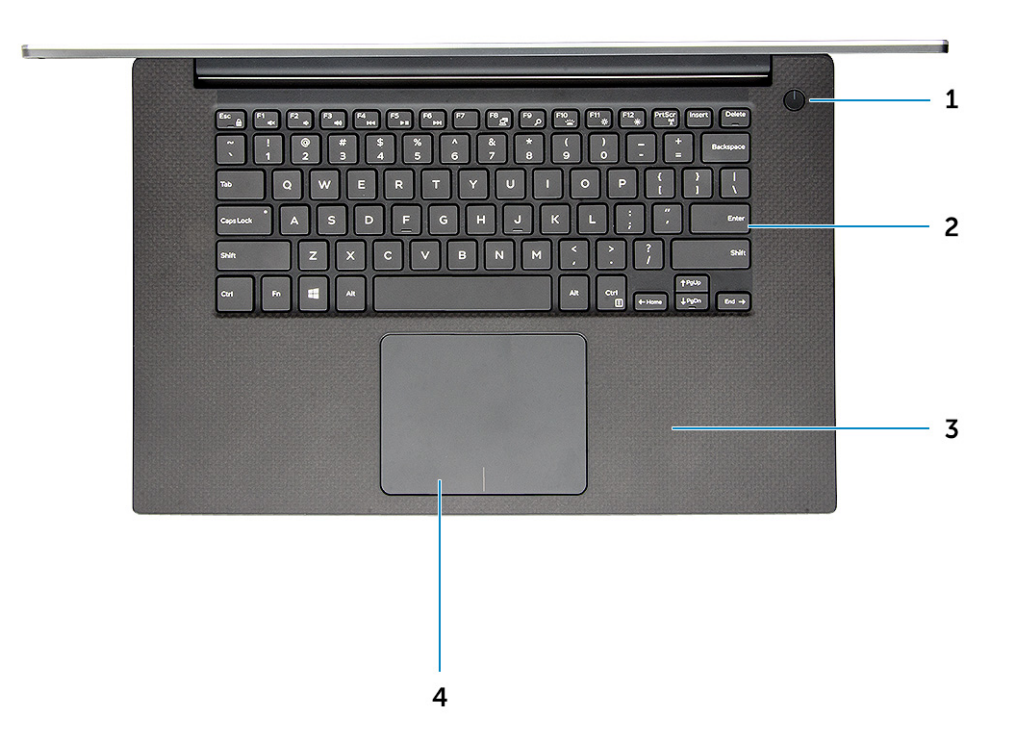

### Figur 1. Framsida

- 1. Strömbrytare med ljusindikator/strömbrytare med fingeravtrycksläsare utan ljusindikator (tillval)
- 3. Handledsstöd

- 2. Tangentbord
- 4. Pekskiva

# Fram öppen vy

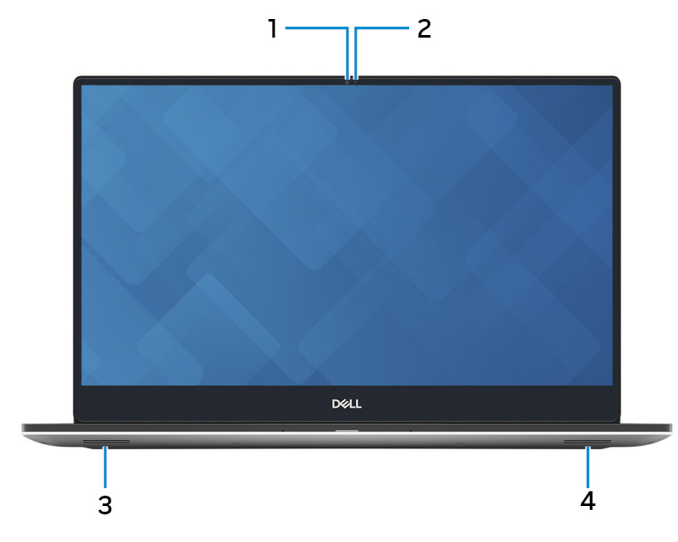

- 1. Statuslampa för kamera
- 3. Vänster högtalare

- 2. Kamera
- 4. Höger högtalare

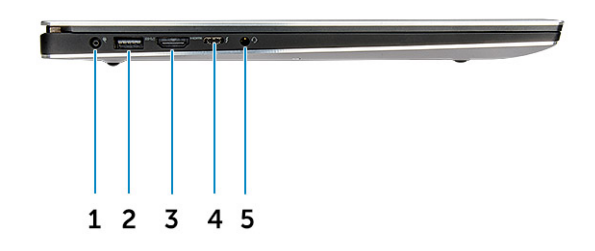

### Figur 2. Vänster sida

- 1. Port för nätanslutning
- 3. HDMI-port
- 5. Headsetport

- 2. USB 3.1-port Gen 1 med PowerShare
- 4. Thunderbolt 3 typ-C port

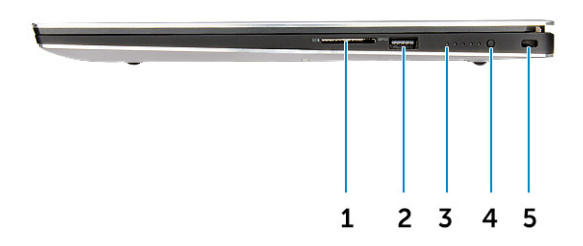

### Figur 3. Höger sida

- 1. Minneskortläsare
- 3. Statuslampor för batteriladdning
- 5. Plats för Noble-säkerhetskillås

- 2. USB 3.1-port Gen 1 med PowerShare
- 4. Knapp för batteriets laddningsstatus

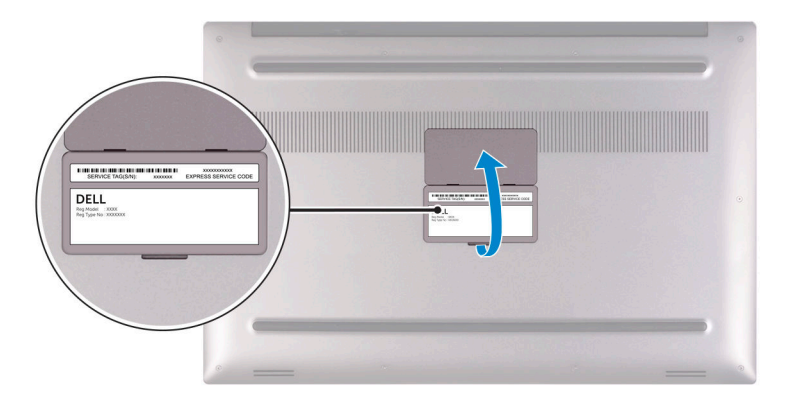

### Figur 4. Undersida

- 1. Etikett med servicenummer
- 2. Föreskriftsetikett

# Snabbknappskombinationer

### Kortkommandon

Vissa tangenter på tangentbordet har två symboler. Dessa tangenter kan användas för att ange alternativa tecken eller för att utföra sekundära funktionerna. Symbolen som visas på den nedre delen av tangenten hänvisar till tecknet som skrivs när knappen trycks ned. Om du trycker på

på shift och tangenten skrivs symbolen som visas på den övre delen av tangenten. Till exempel, om du trycker på 2 så skrivs 2 och om du trycker på Shift + 2 så skrivs @.

Tangenterna F1-F12 på den översta raden på tangentbordet är funktionstangenter för multimediastyrning. Detta indikeras med en ikon längst ned på tangenten. Tryck på funktionstangenten för att utföra uppgiften som representeras av ikonen. Om du t.ex. trycker på F1 så stängs ljudet av (se tabellen nedan).

Men om funktionstangenterna F1-F12 behövs för specifika program kan multimediafunktionen inaktiveras genom att du trycker på Fn + Esc. Följaktligen kan styrningen av multimedia aktiveras genom att du trycker på Fn och respektive funktionstangent. Till exempel kan du stänga av ljudet genom att trycka på Fn + F1.

# () OBS Tangentbordets tecken kan variera beroende på vilken språkkonfiguration som används. Knappar som används för genvägar förblir desamma i alla språkkonfigurationer.

### Tabell 2. Snabbknappskombinationer

| Fn-tangentkombination | Beskrivning                                                    |
|-----------------------|----------------------------------------------------------------|
| Fn + F1               | Tysta högtalare                                                |
| Fn+ F2                | Sänk volymen                                                   |
| Fn+ F3                | Höj volymen                                                    |
| Fn+ F4                | Spela upp föregående spår/kapitel                              |
| Fn+ F5                | Spela upp/pausa                                                |
| Fn+ F6                | Spela upp nästa spår/kapitel                                   |
| Fn+ F7                | Aktivitetsvy                                                   |
| Fn+ F8                | Växla bildskärm (Win + P)                                      |
| Fn+ F9                | Sök                                                            |
| Fn+ F10               | Öka ljusstyrkan på tangentbordets bakgrundsbelysning (tillval) |
| Fn+ F11               | Panelens ljusstyrka ned                                        |
| Fn+ F12               | Panelens ljussstyrka upp                                       |
| Fn+ PrtScr            | Trådlös                                                        |
|                       |                                                                |

### Tabell 3. Kortkommandon

| Funktionstangent | Funktionstangent                                               |
|------------------|----------------------------------------------------------------|
| Fn+B             | Pausa/avbryt                                                   |
| Fn+S             | Växla Scroll Lock                                              |
| Fn+H             | Växla mellan ström-/batteristatuslampa/hårddiskaktivitetslampa |
| Fn+R             | Systembegäran                                                  |
| Fn+Ctrl          | Öppna programmenyn                                             |
| Fn+Esc           | Växla Fn-tangententslås                                        |

# Tekniska specifikationer

# Fysiska specifikationer

### Tabell 4. Mått och vikt

| Funktioner | Specifikationer                                                                                     |
|------------|----------------------------------------------------------------------------------------------------|
| Höjd       | 11,2 mm (0,44 tum)                                                                                  |
| Bredd      | 357 mm (14,06 tum)                                                                                  |
| Djup       | 235 mm (9,26 tum)                                                                                   |
| Vikt       | 1,8 kg (3,97 lb)                                                                                    |
|            | OBS Vikten på din dator beror på konfigurationen som<br>beställts och variationer i tillverkningen. |

# **BIOS-standardvärden**

### Tabell 5. BIOS-standardvärden

|                                            | SATA Operation         | RAID på                                                                                                    |
|--------------------------------------------|------------------------|----------------------------------------------------------------------------------------------------|
|                                            | Drives                 | SATA-0, SATA-1, och M.2 PCle SSD-0                                                                                                    |
|                                            | SMART Reporting        | Inaktivera                                                                                                    |
| System Configuration (systemkonfiguration) | USB Configuration      | Aktiverat som standard: Aktivera startstöd,<br>Aktiverade Thunderbolt portar; Tillåt alltid Dell<br>Docks; Aktiverad Extern USB-port, Säkerhetsnivå -<br>Användarbehörighet |
|                                            | USB PowerShare         | Inaktivera                                                                                                    |
|                                            | Ljud                   | Aktiverad, mikrofon aktiverad och intern högtalare aktiverad                                                                                                    |
|                                            | Keyboard Illumination  | Bright (ljus)                                                                                                    |
|                                            | Miscellaneous Devices  | Kamera aktiverad, SD-kort aktiverat                                                                                                    |
| Video                                      | LCD Brightness         | AC 100%, DC 50%                                                                                                    |
| Performance (prestanda)                    | Multiple Core Support: | All (alla)                                                                                                    |
|                                            | Intel SpeedStep™:      | Aktiverad                                                                                                    |
|                                            | C States Control:      | Aktiverad                                                                                                    |
|                                            | Intel TurboBoost       | Aktiverad                                                                                                    |
| Virtualiseringsstöd                        | Virtualisering         | Aktiverad                                                                                                    |
|                                            | VT för Direct I/O:     | Aktiverad                                                                                                    |
|                                            | Trusted Execution      | Inaktivera                                                                                                    |

| Security (säkerhet)            | Lösenord                      |                         |
|--------------------------------|-------------------------------|-------------------------|
|                                | Password Configuration        | Min=4, Max=32           |
|                                | Password Bypass               | Inaktivera              |
|                                | Password Change               | Tillåten                |
|                                | Non-Admin Setup Changes       | Inaktivera              |
|                                | UEFI Capsule Firmware Updates | Aktiverad               |
|                                | TPM 2.0 Security              | Aktiverad               |
|                                | Computrace                    | Deactivate (avaktivera) |
|                                | CPU XD Support                | Aktiverad               |
|                                | OROM Keyboard Access          | Aktiverad               |
|                                | Admin Setup Lockout           | Inaktivera              |
|                                | Master Password Lockout       | Inaktivera              |
| SupportAssist-systemupplösning | Auto OS Recovery Threshold    | 2                       |
|                                | SupportAssist OS Recovery     | Aktiverad               |

# Kommunikationsspecifikationer

### Tabell 6. Kommunikationsspecifikationer

| Funktioner      | Specifikationer                                                                                                    |
|-----------------|----------------------------------------------------------------------------------------------------|
| Nätverksadapter | Ethernet via USB-till-Ethernet dongle som finns i lådan                                                                                                    |
| Trådlös         | <ul> <li>Intel Wifi 6 AX200 2x2 .11ax 160MHz + Bluetooth 5.0</li> <li>Intel trådlös-AC 9260 2x2 802.11ac + BT5.0 (vPro)</li> <li>Qualcomm QCA6174A 2x2 802.11ac + BT5.0</li> </ul> |

• Bluetooth 5.0

# Videospecifikationer

### Tabell 7. Video

| Styrenhet                             | Тур     | CPU-beroende       | Grafikminne typ | Kapacitet         | Externt<br>bildskärmsstöd |
|---------------------------------------|---------|--------------------|-----------------|-------------------|---------------------------|
| Integrerad Intel UHD<br>630           | GFX     | Intel HD GFX       | Inbyggt         | Delat systemminne | HDMI 2.0                  |
| Nvidia Quadro<br>T1000 w/4GB<br>GDDR5 | Separat | Intel Xeon E-2276M | GDDR5           | 4 GB              | HDMI 2.0                  |
| Nvidia Quadro<br>T2000 w/4GB<br>GDDR5 | Separat | Intel Xeon E-2276M | GDDR5           | 4 GB              | HDMI 2.0                  |

# Ljudspecifikationer

### Tabell 8. Ljudspecifikationer

| Funktioner | Specifikationer                                                           |
|------------|---------------------------------------------------------------------------|
| Styrenhet  | Waves MaxxAudio Pro                                                       |
| Тур        | Inbyggt                                                                   |
| Gränssnitt | <ul><li>Högkvalitativa högtalare</li><li>Dubbla gruppmikrofoner</li></ul> |

# Bildskärmsspecifikationer

### Tabell 9. Bildskärmsspecifikationer

| Funktioner                | Specifikationer                                                                                                    |
|---------------------------|----------------------------------------------------------------------------------------------------|
| Тур                       | <ul> <li>UltraSharp FHD IGZO4, 1920x1080, AG, NT, W/Prem Panel<br/>Guar, 100% sRGB f</li></ul>                                                                                                    |
|                           | UltraSharp FHD IGZO4, 1920x1080, AG, NT, w/Prem Panel<br>Guar, 100% sRGB färgskala, platinumsilver.                                                                                                    |
|                           | 15.6" Ultrasharp UHD IGZO4, 3840x2160, pekskärm, w/Prem<br>Panel Guar, 100% Adobe färgskala, titangrå.                                                                                                    |
|                           | 15.6" Ultrasharp UHD IGZO4, 3840x2160, pekskärm, w/Prem<br>Panel Guar, 100% Adobe färgskala, platinumsilver.                                                                                                    |
|                           | <ul> <li>15.6" Ultrasharp OLED UHD, 3840x2160, inte pekskärm, w/<br/>Prem Panel Guar, 100% DCI-P3 färgskala, titangrå</li> <li>15.6" Ultrasharp OLED UHD, 3840x2160, inte pekskärm, w/<br/>Prem Panel Guar, 100% DCI-P3 färgskala, platinumsilver.</li> <li>OLED Panel</li> </ul> |
|                           | Aktiv Matrix Organic Light Emitting Diode (AMOLED) panel                                                                                                    |
|                           | Färgdjup: 8 bit+2 bit FRC                                                                                                    |
|                           | Färgskala: DCI-P3 typ.100%                                                                                                    |
|                           | Svarstid: 1ms                                                                                                    |
|                           | Gränssnittstyp: eDP1.4b + PSR2 (4lane)                                                                                                    |
|                           | Polarisatortyp: bländskydd                                                                                                    |
|                           | Bildskärmsläge: Bred synvinkel: 80/80/80/80 för U/D/L/R (min)                                                                                                    |
| Höjd (aktivt område)      | <ul> <li>FHD - 194,5 mm (7,66 tum)</li> <li>UHD - 194,5 mm (7,66 tum)</li> </ul>                                                                                                    |
| Bredd (aktivt område)     | <ul> <li>FHD - 345,6 mm (13,61 tum)</li> <li>UHD - 345,6 mm (13,55 tum)</li> </ul>                                                                                                    |
| Diagonalt                 | <ul> <li>FHD - 396,52 mm (15,61 tum)</li> <li>UHD - 396,52 mm (15,61 tum)</li> </ul>                                                                                                    |
| Megapixel                 | <ul> <li>FHD - 2,07</li> <li>UHD - 8,29</li> </ul>                                                                                                    |
| Bildpunkter per tum (PPI) | <ul> <li>FHD - 141</li> <li>UHD - 282</li> <li>UHD - 3840 x 2160</li> </ul>                                                                                                    |

| Funktioner                           | Specifikationer                                                                                                    |  |
|--------------------------------------|----------------------------------------------------------------------------------------------------|--|
| Kontrastförhållande                  | <ul> <li>FHD - 1500:1</li> <li>UHD - 1500:1</li> <li>OLED - 100,000:1</li> </ul>                                                                                                    |  |
| Uppdateringshastighet                | 60 Hz                                                                                                    |  |
| Horisontell betraktningsvinkel (min) | +/- 89 grader                                                                                                    |  |
| Vertikal betraktningsvinkel (min)    | +/- 89 grader                                                                                                    |  |
| Bildpunktstäthet                     | <ul> <li>FHD - 0,18 mm</li> <li>UHD - 0,09 mm</li> </ul>                                                                                                    |  |
| Energiförbrukning (max)              | <ul> <li>4,22 W (FHD 100% sRGB färgskala )</li> <li>9,23 W (UHD Adobe 100% färgskala)</li> <li>4,3 W (OLED UHD 100% färgskala, titangrå)</li> <li>14.8 (OLED UHD 100% färgskala, platinumsilver)</li> </ul> |  |

# Specifikationer för tangentbordet

### Tabell 10. Specifikationer för tangentbordet

| Funktioner                  | Specifikationer                                                                                       |  |
|-----------------------------|----------------------------------------------------------------------------------------------------|--|
| Antal tangenter             | <ul> <li>80 (USA och Kanada)</li> <li>81 (Europa)</li> <li>84 (Japan)</li> </ul>                      |  |
| Storlek                     | Hel storlek                                                                                           |  |
|                             | <ul> <li>X = 19,05 mm tangentavstånd</li> <li>Y= 18,05 mm tangentavstånd</li> </ul>                   |  |
| Bakgrundsbelyst tangentbord | Aktivera/avaktivera enkelt via snabbtangent <fn+f10-tangent><br/>variabel ljusstyrka</fn+f10-tangent> |  |
| Layout                      | QWERTY                                                                                                |  |
|                             |                                                                                                    |  |

# Kamera

### **Tabell 11. Kameraspecifikationer**

| Funktioner              | Specifikationer                                                                                                    |
|-------------------------|----------------------------------------------------------------------------------------------------|
| Upplösning              | HD-kamera:                                                                                                    |
|                         | <ul> <li>Stillbild: 0,92 megapixel</li> <li>Video: 1280 x 720 vid 30 fps</li> <li>Infraröd kamera (tillval)</li> </ul> |
|                         | <ul> <li>Stillbild: 0,92 megapixel</li> <li>Video: 340 x 340 @ 30 fps</li> </ul>                                       |
| Diagonal visningsvinkel | • Kamera - 66 grader                                                                                                   |

# Specifikationer för pekplatta

### Tabell 12. Specifikationer för pekplatta

| Funktioner  | Specifikationer                                                                     |
|-------------|-------------------------------------------------------------------------------------|
| Upplösning  | <ul><li>Horisontellt: 1952</li><li>Vertikalt: 3220</li></ul>                        |
| Mått        | <ul> <li>Bredd: 4,03 tum (102,40 mm )</li> <li>Höjd: 2,45 tum (62,40 mm)</li> </ul> |
| Multi-touch | Stöd för upp till 5 fingrar                                                         |

# Specifikationer för strömförsörjning

### Tabell 13. Strömförsörjning

| Funktioner | Specifikationer        |
|------------|------------------------|
| Inspänning | 100 – 240 V växelström |
| Infrekvens | 50 – 60 Hz             |
| Тур        | 130 W AC Adapter       |

# Nätadapter

### Tabell 14. Specifikationer för nätadaptern

| Funktioner                        | Specifikationer                   |
|-----------------------------------|-----------------------------------|
| Тур                               | 130W adapter                      |
| Inspänning                        | 100 till 240 VAC                  |
| Adapterstorlek                    | Höjd:22 mm (0,86 tum)             |
|                                   | Bredd:66 mm (2,59 tum)            |
|                                   | Djup:143 mm (5,62 tum)            |
| Infrekvens                        | 50 Hz - 60 Hz                     |
| Utström                           | 130 W - 6,67 A (kontinuerlig)     |
| Nominell utspänning               | 19,5 V DC                         |
| Temperaturintervall (drift)       | 0° till 40° C (32° till 104° F)   |
| Temperaturintervall (ej i drift ) | 40° till 70° C (-40° till 158° F) |

# Batteri

(i) OBS 97 wattimmars batteri är inte tillgängligt med 2,5 tums enheter.

### Tabell 15. Batterispecifikationer

| Funktioner                                       | Specifikationer                                                                                                    |
|--------------------------------------------------|----------------------------------------------------------------------------------------------------|
| Тур                                              | <ul> <li>56 wattimmars lithiumion polymer 3 cells-batteri</li> <li>97 wattimmars lithiumion polymer 6 cells-batteri</li> </ul>                                                                                                    |
| Mått                                             | <ol> <li>56 wattimmars lithiumion polymer</li> <li>Längd: 223,2 mm (8,79 tum)</li> <li>Bredd: 71,8 mm (2,83 tum)</li> <li>Höjd: 7,2 mm (0,28 tum)</li> <li>Vikt: 250,00 g (0,55 lb)</li> <li>97 wattimmars lithiumion polymer</li> <li>Längd: 332 mm (13,07 tum)</li> <li>Bredd: 96,0 mm (3,78 tum)</li> <li>Höjd: 7,7 mm (0,30 tum)</li> <li>Vikt: 450,00 g (0,992 lb)</li> </ol> |
| Vikt (max)                                       | 450,00 g (0,992 lb)                                                                                                    |
| Spänning                                         | <ul> <li>56 WHr - 11,4 VDC</li> <li>97 WHr - 11,4 VDC</li> </ul>                                                                                                    |
| Livstid                                          | 300 urladdnings-/laddningscykler                                                                                                    |
| Laddningstid när datorn är avstängd (ungefärlig) | 4 timmar                                                                                                    |
| Driftstid                                        | Varierar utifrån driftsförhållandena och kan minska avsevärt under vissa beräkningsintensiva förhållanden                                                                                                    |
| Temperaturintervall: drift                       | 0 °C till 35 °C (32 °F till 95 °F)                                                                                                    |
| Temperaturintervall: förvaring                   | -40°C till 65°C (-40°F till 149°F)                                                                                                    |
| Knappcellsbatteri                                | ML1220                                                                                                    |

# Processorspecifikationer

() OBS Processornumren är inte ett mått på prestanda. Processorns tillgänglighet kan ändras och kan variera beroende på region/land.

### Tabell 16. Processorspecifikationer

| Processor Type                 | Värden                                                               |
|--------------------------------|----------------------------------------------------------------------|
| Intel Core processor i9-9980HK | 8 kärnor, 16MB cacheminne, 2.40GHz upp till 5,00GHz Turbo, 45W       |
| Intel Core processor i9-9880H  | 8 kärnor, 16MB cacheminne, 2.30GHz upp till 4,80GHz Turbo, 45W, vPro |
| Intel Xeon Processor E-2276M   | 6 kärnor, 12M cacheminne, 2.80GHz upp till 4,70GHz Turbo, 45W, vPro  |
| Intel Core processor i7-9850H  | 6 kärnor, 12M cacheminne, 2.60GHz upp till 4,6GHz Turbo, 45W, vPro   |
| Intel Core processor i7-9750H  | 6 kärnor, 12M cacheminne, 2.60GHz upp till 4,5GHz Turbo, 45W         |
| Intel Core processor i5-9400H  | 4 kärnor, 8M cacheminne, 2.50GHz upp till 4,3GHz Turbo, 45W, vPro    |

# Förvaringsspecifikationer

() OBS 2,5-tums-enheterna är inte tillgängliga med batteriet 97 wattimmar och är endast tillgängliga på 3-cells 56 wattimmar batterikonfigurationer

### Tabell 17. Förvaringsspecifikationer

# Förvaringsspecifikationer 2,5 tum 7mm 500GB 7200RPM SATA hårddisk 2,5 tum 7mm 500GB 7200RPM SATA FIPS hårddisk 2,5 tum 7mm 1TB 7200RPM SATA hårddisk 2,5 tum 7mm 1TB 7200RPM SATA hårddisk 2,5 tum 7mm 2TB 5400RPM SATA hårddisk 2,5 tum 7mm 2TB 5400RPM SATA hårddisk 256GB M.2 NVMe PCIe SSD klass 40 512GB M.2 NVMe PCIe SSD klass 40 2TB M.2 NVMe PCIe SSD klass 40 512GB M.2 NVMe PCIe SSD klass 40 512GB M.2 NVMe PCIe SSD klass 40 512GB M.2 NVMe PCIe SSD klass 40 512GB M.2 NVMe PCIe SSD klass 40 512GB M.2 NVMe PCIe SSD klass 50 1TB M.2 NVMe PCIe SSD klass 50

# Port- och kontaktspecifikationer

### Tabell 18. Portar och kontakter

| Funktioner                                               | Specifikationer                                                                                                    |
|----------------------------------------------------------|----------------------------------------------------------------------------------------------------|
| USB                                                      | <ul> <li>Två USB 3.1-portar Gen 1 med PowerShare</li> <li>Thunderbolt 3 -port (USB 3.1 Gen 2 typ-C) med strömförsörjning</li> </ul>                                                                                                   |
| Security (säkerhet)                                      | Ett säkerhetskabeluttag (kilformat)                                                                                                    |
| Ljud                                                     | En headsetport (hörlur och mikrofon)                                                                                                    |
| Video                                                    | En HDMI 2.0b-port                                                                                                    |
| Minneskortläsare                                         | En SD-kortplats                                                                                                    |
| Security (säkerhet)<br>Ljud<br>Video<br>Minneskortläsare | <ul> <li>Thunderbolt 3 -port (USB 3.1 Gen 2 typ-C) med<br/>strömförsörjning</li> <li>Ett säkerhetskabeluttag (kilformat)</li> <li>En headsetport (hörlur och mikrofon)</li> <li>En HDMI 2.0b-port</li> <li>En SD-kortplats</li> </ul> |

# Systeminställningar

### Ämnen:

- Startsekvens
- Navigeringstangenter
- Systeminstallationsalternativ
- Alternativ i systeminstallationsprogrammet
- Uppdatera BIOS i Windows
- System- och installationslösenord

# Startsekvens

Med Boot Sequence (startsekvens) kan du förbigå den startenhetsordning som är definierad i systemkonfigurationsprogrammet och starta direkt från en specificerad enhet (till exempel en optisk enhet eller hårddisk). Under självtest (POST), när Dell-logotypen visas, kan du:

- · Starta systeminstallationsprogrammet genom att trycka på tangenten F2
- · Öppna engångsstartmenyn genom att trycka på tangenten F12

Engångsstartmenyn visar de enheter som du kan starta från, inklusive diagnostikalternativet. Alternativ i startmenyn:

- · Borttagbar enhet (om sådan finns)
- STXXXX-enhet

### () OBS XXX anger numret på SATA-enheten.

- Optisk enhet (om sådan finns)
- · SATA-hårddisk (om sådan finns)
- Diagnostik

(i) OBS Om du väljer Diagnostics (Diagnostik) visas skärmen ePSA diagnostics (ePSA-diagnostik).

Startsekvensskärmen visar även alternativet att öppna systeminstallationsskärmen.

# Navigeringstangenter

() OBS För de flesta alternativ i systeminstallationsprogrammet gäller att ändringar som görs sparas men träder inte i kraft förrän systemet startas om.

| Tangenter  | Navigering                                                                                                    |
|------------|----------------------------------------------------------------------------------------------------|
| Upp-pil    | Går till föregående fält.                                                                                                    |
| Ned-pil    | Går till nästa fält.                                                                                                    |
| Retur      | Markerar ett värde i det markerade fältet (om sådana finns) eller följer länken i fältet.                                                                                                  |
| Mellanslag | Visar eller döljer en nedrullningsbar meny, om sådan finns.                                                                                                    |
| Flik       | Går till nästa fokuserade område.                                                                                                    |
| Esc        | Flyttar till föregående sida tills du ser huvudskärmen. Om du trycker på Esc i huvudskärmen visas ett meddelande<br>som uppmanar dig att spara osparade ändringar och startar om systemet. |

# Systeminstallationsalternativ

() OBS Beroende på surfplattandatornbärbara datorn och dess installerade enheter kan de föremål som anges i det här avsnittet visas eller inte visas.

# Alternativ i systeminstallationsprogrammet

() OBS Beroende på datorn och dess installerade enheter visas kanske inte alla objekt som beskrivs i det här avsnittet.

### Tabell 19. Main (huvudmeny)

| Alternativ               | Beskrivning                                                                                                    |
|--------------------------|----------------------------------------------------------------------------------------------------|
| System Time/Date         | Här kan du ändra datum och tid.                                                                                                    |
| BIOS Version             | Visar BIOS-versionen.                                                                                                    |
| Product Name             | Visar produktnamnet.                                                                                                    |
|                          | Dell Precision 5530 (standardinställning)                                                                                                    |
| Service Tag              | Visar systemets servicenummer.                                                                                                    |
| Asset Tag                | Visar inventariebeteckningen.                                                                                                    |
|                          | None (Inget) (standardinställning)                                                                                                    |
| СРИ Туре                 | Visar processortypen.                                                                                                    |
| CPU Speed                | Visar processorhastigheten.                                                                                                    |
| CPU ID                   | Visar processor-ID.                                                                                                    |
| CPU Cache                | Visar storleken på CPU-cacheminnen.                                                                                                    |
| Fixed HDD                | Visar typ och storlek av hårddisk.                                                                                                    |
| mSATA Device             | Visar typ och storlek av mSATA-enhet.                                                                                                    |
| AC Adapter Type          | Visar typen av nätadapter.                                                                                                    |
|                          | None (Inget) (standardinställning)                                                                                                    |
| System Memory            | Visar storleken på systemminnet.                                                                                                    |
| Extended Memory          | Visar storleken på det utökade minnet.                                                                                                    |
| Memory Speed             | Visar minneshastigheten.                                                                                                    |
| Keyboard Type            | Visar tangentbordstypen.                                                                                                    |
|                          | Backlite (bakgrundsbelyst) (standardinställning)                                                                                                    |
| Tabell 20. Avancerat     |                                                                                                    |
| Alternativ               | Beskrivning                                                                                                    |
| Intel (R) SpeedStep (TM) | Här kan du aktivera eller inaktivera funktionen Intel (R) SpeedStep (TM).                                                                                                    |
|                          | Enabled (aktiverad) (standardinställning)                                                                                                    |
| Virtualisering           | Det här alternativet anger huruvida en VMM (Virtual Machine Monitor -<br>Virtuell maskinövervakning) kan använda den extra maskinvarukapaciteten<br>genom Intels virtualiseringsteknik. Gör att du kan aktivera eller inaktivera<br>funktionen för virtualisering. |
|                          | Enabled (aktiverad) (standardinställning)                                                                                                    |
| Multi Core Support       | Anger om processorn har en eller alla kärnor aktiverade. <b>All</b> (alla)<br>(standardinställning)                                                                                                    |
| Intel TurboBoost         | Aktiverar eller inaktiverar Intel TurboBoost-läget på processorn. <b>Enabled</b> (aktiverad) (standardinställning)                                                                                                    |
| C-States Control         | Det här alternativet aktiverar eller inaktiverar ytterligare processorvilolägen.<br><b>Enabled (aktiverad)</b> (standardinställning)                                                                                                    |
| Ljud                     | Aktiverar eller inaktiverar den inbyggda ljudstyrenheten. <b>Enabled</b><br>(aktiverad) (standardinställning)                                                                                                    |

| Alternativ                            | Beskrivning                                                                                                    |
|---------------------------------------|----------------------------------------------------------------------------------------------------|
| Keyboard Illumination                 | l det här fältet kan du välja operativsystemsläge för tangentbordets belysningsfunktion. <b>Disabled (inaktiverad)</b> (standardinställning)                                  |
| USB Configuration                     | Gör att du kan konfigurera den inbyggda USB-styrenheten.                                                                                                    |
|                                       | <b>Default Enabled (aktiverat som standard)</b> : Aktivera Boot Support (startstöd), Aktivera Thunderbolt-portar, tillåt alltid Dell Dock-stationer, aktivera extern USB-port |
| Touchscreen                           | Det här fältet styr om pekskärmen är aktiverad eller inaktiverad. <b>Enabled</b> (aktiverad) (standardinställning)                                                            |
| AC Behavior                           | Gör att systemet (om det är avstängt eller i viloläge) slås på automatiskt när<br>nätadaptern är ansluten.                                                                    |
| Wake On LAN                           | Gör att datorn kan startas från avstängt läge när den aktiveras via en speciell<br>LAN-signal. <b>Disabled (inaktiverad)</b> (standardinställning)                            |
| Advanced Battery Charge Configuration | Maximerar batteriets hälsotillstånd samtidigt som det stöder hög<br>arbetsbelastning under arbetsdagen. <b>Disabled (inaktiverad)</b><br>(standardinställning)                |
| Block Sleep                           | Gör att du kan blockera övergången till strömsparläge (S3-läge) i<br>operativsystemmiljö. <b>Disabled (inaktiverad)</b> (standardinställning)                                 |
| Auto On Time                          | Ställer in tiden på dagen då du vill att systemet ska slås på automatiskt.<br><b>Disabled (inaktiverad)</b> (standardinställning)                                             |
| Peak Shift                            | Minimerar strömförbrukningen vid belastningstoppar. <b>Disabled</b> (inaktiverad) (standardinställning)                                                                       |
| USB Wake Support                      | Här kan du aktivera USB-enheter så att de aktiverar systemet från<br>vänteläget. <b>Enabled (aktiverad)</b> (standardinställning)                                             |
| LCD Brightness                        | Det här alternativet ställer in panelens ljusstyrka individuellt för batteri och nätdrift.                                                                                    |
| USB Emulation                         | Här kan du aktivera eller inaktivera funktionen USB-emulering.                                                                                                    |
|                                       | Enabled (aktiverad) (standardinställning)                                                                                                    |
| USB PowerShare                        | Här kan du aktivera eller inaktivera funktionen USB PowerShare.                                                                                                    |
|                                       | Enabled (aktiverad) (standardinställning)                                                                                                    |
| USB Wake Support                      | Med det här alternativet kan du aktivera USB-enheter så att de väcker<br>systemet från vänteläget.                                                                            |
|                                       | Disable (inaktivera) (standardinställning)                                                                                                    |
| SATA Operation                        | Visar information om SATA-driften.                                                                                                    |
| Adapter Warnings                      | Här kan du aktivera eller inaktivera funktionen för adaptervarningar.                                                                                                    |
| Multimedia Key Behaviour              | Function Key (funktionstangent) (standardinställning)                                                                                                    |
| Battery Health                        | Visar batteriets nuvarande hälsotillstånd.                                                                                                    |
| Battery Charge Configuration          | Adaptive (anpassningsbar) (standardinställning)                                                                                                    |
| Miscellaneous Devices                 | Gör att du kan aktivera eller inaktivera de olika inbyggda enheterna.<br>Alternativen är:                                                                                     |
|                                       | <ul> <li>External USB Ports (externa USB-portar) - Enabled (aktiverat)<br/>(standardinställning)</li> <li>USB Debug (USB-felsökning) - Disabled (inaktiverat)</li> </ul>      |

USB Debug (USB-felsökning) - Disabled (inaktive (standardinställning)

### Tabell 21. Security (säkerhet)

| Alternativ             | Beskrivning                                                                                                    |
|------------------------|----------------------------------------------------------------------------------------------------|
| Unlock Setup Status    | Unlocked (avspärrat) (standardinställning)                                                                                                    |
| Admin Password Status  | Visar statusen för administratörslösenordet.                                                                                                    |
|                        | Standardinställning: <b>Ej inställt</b>                                                                                                    |
| System Password Status | Visar statusen för systemlösenordet.                                                                                                    |
|                        | Standardinställning: <b>Ej inställt</b>                                                                                                    |
| HDD Password Status    | Visar statusen för systemlösenordet.                                                                                                    |
|                        | Standardinställning: <b>Ej inställt</b>                                                                                                    |
| Asset Tag              | Här kan du ställa in inventarienumret.                                                                                                    |
| Admin Password         | Här kan du ange, ändra eller radera administratörslösenordet.  OBS Du måste ställa in administratörslösenordet innan du ställer in system- eller hårddisklösenordet.                                                                                                    |
|                        | OBS Lösenordsändringar träder ikraft direkt.                                                                                                    |
|                        | () OBS Om administratörslösenordet tas bort automatiskt tas även system- och hårddisklösenordet bort.                                                                                                    |
|                        | (i) OBS Lösenordsändringar träder ikraft direkt.                                                                                                    |
| System Password        | Här kan du ange, ändra eller radera systemlösenordet.  () OBS Lösenordsändringar träder ikraft direkt.                                                                                                    |
| HDD Password           | Här kan du ange, ändra eller radera administratörslösenordet.                                                                                                    |
| Strong Password        | Det här fältet tvingar dig att använda starka lösenord som innehåller minst ett versalt tecken,<br>ett gement tecken och vara minst åtta tecken långt.                                                                                                    |
| Password Change        | Här kan du aktivera eller inaktivera behörigheter för att ange ett systemlösenord och ett<br>hårddisklösenord när administratörslösenordet är angivet.                                                                                                    |
|                        | Standardinställning: Permitted (tillåtet)                                                                                                    |
| Password Bypass        | Med det här alternativet kan du förbigå systemlösenordet och lösenordet för den inbyggda<br>hårddisken vid omstart av systemet. <b>Disabled (inaktiverad)</b> (standardinställning)                                                                                                    |
| Password configuration | Dessa fält styr det lägsta och maximala antalet tecken som är tillåtna för administratörs- och systemlösenord.                                                                                                    |
| Computrace             | Här kan du aktivera eller inaktivera tillvalsprogrammet Computrace. Alternativen är:                                                                                                    |
|                        | <ul> <li>Deactivate (inaktivera) (standardinställning)</li> <li>Activate (aktivera)</li> </ul>                                                                                                    |
|                        | (j) OBS Alternativen Activate och Disable aktiverar respektive inaktiverar funktionen<br>permanent och inga ytterligare ändringar tillåts.                                                                                                    |
| TPM Security           | <ul> <li>Med det här alternativet kan du styra huruvida TPM (Trusted Platform Module) i systemet är aktiverat och synlig för operativsystemet. När det är inaktiverat slår BIOS inte på TPM under självtestet vid start. TPM fungerar inte och är osynligt för operativsystemet. När alternativet är aktiverat slår BIOS på TPM under självtestet vid start så att det kan användas av operativsystemet. Det här alternativet är Enabled (aktiverat) som standard.</li> <li>OBS Om du inaktiverar det här alternativet ändrar inte det några inställningar som du kan ha gjort för TPM. Det tar inte heller bort eller ändrar någon information eller några nycklar som du kan ha lagrat där. Det stänger bara av TPM så att det inte går att använda. När du aktiverar detta alternativ igen fungerar TPM exakt som innan det inaktiverades.</li> </ul> |
|                        | $\bigcup   OBS$ Andringar av det har alternativet har omedelbar effekt.                                                                                                    |

| Alternativ                    | Beskrivning                                                                                                    |  |
|-------------------------------|----------------------------------------------------------------------------------------------------|--|
| UEFI Capsule Firmware Updates | Det här alternativet styr om systemet tillåter BIOS-uppdateringar via UEFI-<br>kapseluppdateringspaket. <b>Enabled (aktiverad)</b> (standardinställning)                                                                                                    |  |
| CPU XD Support                | Det här alternativet aktiverar eller inaktiverar processorns Execute Disable-läge. <b>Enabled</b><br><b>(aktiverad)</b> (standardinställning)                                                                                                    |  |
| OROM Keyboard Access          | Det här alternativet avgör om användare får åtkomst till OROM-konfigurationen via snabbtangenter under start.                                                                                                    |  |
| Tabell 22. Boot (start)       |                                                                                                    |  |
| Alternativ                    | Beskrivning                                                                                                    |  |
| Boot List Option              | Standardinställning: Legacy (äldre)                                                                                                    |  |
| Secure Boot (säker uppstart)  | Det här alternativet aktiverar eller inaktiverar funktionen för säker start.                                                                                                    |  |
|                               | <ul> <li>Disabled (inaktiverat) (standardinställning) - Windows 10)</li> <li>Enabled (aktiverat) - Windows 10</li> </ul>                                                                                                    |  |
| Load Legacy Option ROM        | Den här funktionen aktiverar funktionen Load Legacy Option ROM.                                                                                                    |  |
|                               | <ul> <li>Enabled (aktiverat) (standardinställning) - Windows 10</li> <li>Disabled (inaktiverat) - Windows 10</li> </ul>                                                                                                    |  |
| Expert Key Management         | Hanteringen av expertnycklar tillåter att databaserna för<br>säkerhetsnycklarna PK, KEK, db och dbx kan manipuleras. <b>Disabled</b><br>(inaktiverad) (standardinställning)                                                                                               |  |
| Intel Software Guard-tillägg  | Intel SGX Enabled (aktiverad): Aktiverar tillägg för Intel Software Guard<br>(SGX) för att tillhandahålla en säker miljö för att köra/lagra känslig<br>information i huvudoperativsystemet. <b>Software Controlled</b><br><b>(programvarustyrt)</b> (standardinställning) |  |
| Set Boot Priority             | Här kan du ändra ordningen som datorn använder när den försöker hitta<br>ett operativsystem:                                                                                                    |  |
|                               | <ul> <li>1:a startprioritet [CD/DVD/CD-RW-enhet]</li> <li>2:a startprioritet [nätverk]</li> <li>3:e startprioritet [mini-SSD]</li> <li>4:e startprioritet [USB-lagringsenhet]</li> <li>5:e startprioritet [hårddisk]</li> <li>6:e startprioritet [hårddisk]</li> </ul>    |  |
| Adapter Warnings              | Gör att du kan välja om systemet ska visa varningsmeddelanden när du<br>använder vissa specifika nätadaptrar. <b>Enabled (aktiverad)</b><br>(standardinställning)                                                                                                    |  |
| SupportAssist OS Recovery     | Aktiverar eller inaktiverar startflödet för SupportAssist OS Recovery-<br>verktyget i händelse av vissa specifika fel. <b>Enabled (aktiverad)</b><br>(standardinställning)                                                                                                |  |
| Keypad (embedded)             | Gör att du kan välja en av två metoder för att aktivera knappsatsen som<br>är inbyggd i det interna tangentbordet. Fn Key Only (endast Fn-tangent)<br><b>Enabled (aktiverad)</b> som standard.                                                                            |  |
| Fastboot                      | Det här alternativet kan snabba upp startprocessen genom att förbigå vissa kompatibilitetssteg. <b>Minimal</b> (standardinställning)                                                                                                    |  |
| Extend BIOS POST Time         | Skapar en extra fördröjning efter start så att du kan se POST-<br>meddelanden.                                                                                                    |  |
| Warnings and Errors           | Det här alternativet gör så att startprocessen endast pausar när varningar<br>eller fel upptäcks. <b>Enabled (aktiverad)</b> (standardinställning)                                                                                                    |  |
| Wireless Switch               | Avgör vilka trådlösa enheter som kan styras med omkopplaren för trådlös<br>kommunikation. WLAN- och Bluetooth-aktiverad (standardinställning)                                                                                                    |  |

### Alternativ

SupportAssist-systemupplösning

### Beskrivning

Gränsvärde för automatisk OS-återställning: Styr det automatiska startflödet för SupportAssist-systemupplösningskonsolen och för Dell OS Recovery-verktyget. Inställning 2 som standard

### Tabell 23. Exit (avsluta)

| Alternativ                | Beskrivning                                 |
|---------------------------|---------------------------------------------|
| Save Changes and Reset    | Här kan du spara ändringarna du gjort.      |
| Discard Changes and Reset | Här kan du förkasta ändringarna du gjort.   |
| Restore Defaults          | Här kan du återställa standardalternativen. |
| Discard Changes           | Här kan du förkasta ändringarna du gjort.   |
| Save Changes              | Här kan du spara ändringarna du gjort.      |

# **Uppdatera BIOS i Windows**

Vi rekommenderar att du uppdaterar BIOS (systeminstallationsprogrammet) när moderkortet byts ut eller om det finns en uppdatering. För bärbara datorer ser du till att batteriet är fulladdat och anslutet till ett eluttag.

### OBS Om BitLocker är aktiverad måste den avbrytas före uppdatering av system-BIOS och återaktiveras efter att BIOSuppdateringen är klar.

- 1. Starta om datorn.
- 2. Gå till Dell.com/support.
  - Ange Service Tag (Servicenummer) eller Express Service Code (Expresskod) och klicka på Submit (Skicka).
  - · Klicka på Detect Product (identifiera produkt) och följ sedan anvisningarna på skärmen.
- 3. Om du inte kan detektera eller hitta servicenumret klickar du på Choose from all products (Välj bland alla produkter).
- 4. Välj kategorin Products (produkter) i listan.

### () OBS Välj rätt kategori så att du kommer till produktsidan

- 5. Välj datormodell. Nu visas sidan Product Support (Produktsupport) för din dator.
- 6. Klicka på Get drivers (skaffa drivrutiner) och sedan på Drivers and Downloads (drivrutiner och hämtningar). Avsnittet Drivers and Downloads (drivrutiner och hämtningar) visas.
- 7. Klicka på Find it myself (jag hittar själv).
- 8. Klicka på BIOS för att visa BIOS-versionerna.
- 9. Identifiera den senaste BIOS-filen och klicka på Download (hämta).
- Välj den hämtningsmetod du föredrar i Please select your download method below window (Välj hämtningsmetod); klicka på Download Fil (Hämta fil).

Fönstret File download (Filhämtning) visas.

- 11. Klicka på Save (Spara) för att spara filen på datorn.
- Klicka på Run (Kör) för att installera de uppdaterade BIOS-inställningarna på datorn. Följ anvisningarna på skärmen.

# System- och installationslösenord

### Tabell 24. System- och installationslösenord

| Lösenordstyp          | Beskrivning                                                                                  |
|-----------------------|----------------------------------------------------------------------------------------------|
| Systemlösenord        | Lösenord som du måste ange för att logga in till systemet.                                   |
| Installationslösenord | Lösenord som du måste ange för att öppna och göra ändringar i<br>datorns BIOS-inställningar. |

Du kan skapa ett systemlösenord och ett installationslösenord för att skydda datorn.

CAUTION Lösenordsfunktionerna ger dig en grundläggande säkerhetsnivå för informationen på datorn.

- CAUTION Vem som helst kan komma åt informationen som är lagrad på datorn om den inte är låst och lämnas utan tillsyn.
- (i) OBS Funktionen för system- och installationslösenord är inaktiverad.

### Tilldela ett systeminstallationslösenord

Du kan endast tilldela ett nytt system- eller administratörslösenord när statusen är Ej inställt.

Starta systeminstallationsprogrammet genom att trycka på <F2> omedelbart efter det att datorn startats eller startats om.

1. På skärmen System BIOS (system-BIOS) eller System Setup (systeminstallation) väljer du Security (säkerhet) och trycker på Retur.

Skärmen Security (säkerhet) visas.

- Välj system-/administratörslösenord och skapa ett lösenord i fältet Ange det nya lösenordet. Använd följande rekommendationer för systemlösenordet:
  - Ett lösenord kan ha upp till 32 tecken
  - · Lösenordet kan innehålla siffrorna 0 till 9
  - · Endast små bokstäver är giltiga, stora bokstäver är inte tillåtna.
  - Endast följande specialtecken är tillåtna, blanksteg, ("), (+), (,), (-), (.), (/), (;), ([), (\), (]), (`).
- 3. Skriv in lösenordet som du angav tidigare i fältet Bekräfta nytt lösenord och klicka på OK.
- 4. Tryck på Esc så blir du ombedd att spara ändringarna.
- Tryck på Y för att spara ändringarna. Datorn startar om.

# Radera eller ändra ett befintligt systeminstallationslösenord

Kontrollera att **Password Status (lösenordstatus)** är Unlocked (upplåst) (i systeminstallationsprogrammet) innan du försöker radera eller ändra ett befintligt system- och/eller installationslösenord. Du kan inte ta bort eller ändra ett befintligt system- eller installationslösenord om **Password Status (lösenordsstatus)** är låst.

Starta systeminstallationsprogrammet genom att trycka på F2 omedelbart efter det att datorn startats eller startats om.

 På skärmen System BIOS (System-BIOS) eller System Setup (Systeminstallation) väljer du System Security (Systemsäkerhet) och trycker på Enter.

Skärmen System Security (Systemsäkerhet) visas.

- 2. På skärmen System Security (Systemsäkerhet), kontrollera att Password Status (Lösenordstatus) är Unlocked (Olåst).
- 3. Välj System Password (Systemlösenord), ändra eller radera det befintliga systemlösenordet och tryck på Enter eller Tab.
- 4. Välj Setup Password (Installationslösenord), ändra eller radera det befintliga installationslösenordet och tryck på Enter eller Tab.
  - () OBS Om du ändrar system- och/eller installationslösenord, mata då in det nya lösenordet när du uppmanas till det. Om du raderar system- och/eller installationslösenordet måste du bekräfta raderingen när du uppmanas.
- 5. Tryck på Esc så blir du ombedd att spara ändringarna.
- 6. Tryck på Y för att spara ändringarna och avsluta systeminstallationsprogrammet. Datorn startar om.

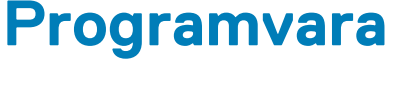

I det här kapitlet beskrivs de operativsystem som stöds och du får även anvisningar för hur du installerar drivrutinerna. Ämnen:

- Operativsystem som stöds
- Hämta drivrutiner för Windows
- · Hämta drivrutinen för kretsuppsättning

# **Operativsystem som stöds**

Ämnet listar de operativsystem som stöds för Precision 5530.

### Tabell 25. Operativsystem som stöds

| Funktioner               | Specifikationer                                                                                                    |
|--------------------------|----------------------------------------------------------------------------------------------------|
| Operativsystem som stöds | Beskrivning                                                                                                    |
| Windows 10               | <ul> <li>Microsoft 10 Windows Pro 64-bit</li> <li>Microsoft Windows 10 Home 64-bit</li> <li>Microsoft Windows 10 Pro National Academic (64-bit)</li> <li>Microsoft Windows 10 Home National Academic (64-bit)</li> <li>Microsoft Windows 10 Pro för Enterprise</li> <li>Microsoft Windows 10 Pro för Workstation (64-bit)</li> </ul> |
| Övrigt                   | <ul> <li>Ubuntu 16.04 LTS SP1 64-bit</li> <li>RedHat Enterprise Linux 7.5</li> </ul>                                                                                                    |

# Hämta drivrutiner för Windows

- 1. Slå på surfplattanden stationära datornden bärbara datorn.
- 2. Gå till Dell.com/support.
- Klicka på Product Support (produktsupport), ange servicenumret för surfplattanden stationära datornden bärbara datorn och klicka sedan på Submit (skicka).
  - () OBS Om du inte har servicenumret använder du funktionen för automatisk identifiering eller slår upp modellen för din surfplattastationära datorbärbara dator manuellt.
- 4. Klicka på Drivers and Downloads (drivrutiner och hämtningar).
- 5. Välj det operativsystem som är installerat på surfplattanden stationära datornden bärbara datorn.
- 6. Bläddra nedåt på sidan och välj den drivrutin som ska installeras.
- 7. Tryck på Download File (hämta fil) för att ladda ner drivrutinen för dinsurfplattastationära datorbärbara dator.
- 8. Navigera till mappen där du sparade drivrutinfilen när hämtningen är klar.
- 9. Dubbelklicka på ikonen för drivrutinsfilen och följ anvisningarna på skärmen.

# Hämta drivrutinen för kretsuppsättning

- 1. Starta datorn.
- 2. Gå till Dell.com/support.
- 3. Klicka på Product Support (Produktsupport), ange servicenumret för din dator och klicka sedan på Submit (Skicka).

# () OBS Om du inte har servicenumret använder du funktionen för automatisk identifiering eller slår upp din datormodell manuellt.

- 4. Klicka på Drivers and Downloads (drivrutiner och hämtningar).
- 5. Välj det operativsystem som är installerat på datorn.
- 6. Bläddra nedför sidan, expandera Chipset (Kretsuppsättning), och välj drivrutin för kretsuppsättningen.
- 7. Tryck på Download file (Hämta fil) för att ladda ner den senaste versionen av drivrutinen för kretsuppsättningen till din dator.
- 8. Navigera till mappen där du sparade drivrutinfilen när hämtningen är klar.
- 9. Dubbelklicka på ikonen för drivrutinen och följ anvisningarna på skärmen.

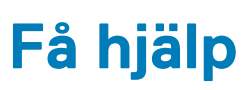

6

### Ämnen:

• Kontakta Dell

# Kontakta Dell

# () OBS Om du inte har en aktiv Internet-anslutning kan du hitta kontaktinformationen på ditt inköpskvitto, förpackning, faktura eller i Dells produktkatalog.

Dell erbjuder flera alternativ för support och service online och på telefon. Tillgängligheten varierar beroende på land och produkt och vissa tjänster kanske inte finns i ditt område. Gör så här för att kontakta Dell för försäljningsärenden, teknisk support eller kundtjänst:

- 1. Gå till Dell.com/support.
- 2. Välj supportkategori.
- 3. Välj land eller region i listrutan Choose A Country/Region (välj land/region) längst ner på sidan.
- 4. Välj lämplig tjänst eller supportlänk utifrån dina behov.